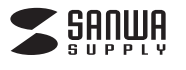

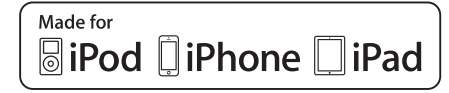

400-MC010

# iOS/USBレコーディングマイク 取扱説明書

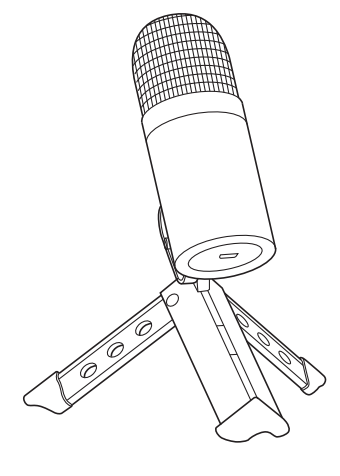

この度は、iOS/USBレコーディングマイク「400-MC010」(以下本 製品)をお買い上げいただき誠にありがとうございます。 この取扱説明書では、本製品の使用方法や安全にお取扱いいただくた めの注意事項を記載しております。ご使用の前によくご覧ください。読 み終わったあともこの取扱説明書は大切に保管してください。 デザイン及び仕様については改良のため予告なしに変更することがご ざいます。

本書に記載の社名及び製品名は各社の商標又は登録商標です。

サンワサプライ株式会社

# 最初にご確認ください。

お使いになる前に、セット内容がすべて揃っているかご確認ください。万一、足りないものがございましたら、お買い求めの販売店にご連絡ください。

# セット内容

| ●マイク本体                | 1台 |
|-----------------------|----|
| ●Lightningケーブル(約1.5m) | 1本 |
| ●USBケーブル(約1.5m)       | 1本 |
| ●スタンド                 | 1台 |
| ●取扱説明書·保証書(本書)        | 1部 |
|                       |    |

# 安全にご使用いただくために必ずお読みください

▲警告

▲ 警告

この表示事項を守らなかった場合、火災・発熱・感電により死亡や

大けがの原因となります。

<内部を開けないでください>
●内部を開けますと、故障や感電事故の原因になります。内部に触れることは絶対にしないでください。また、内部を改造した場合の性能の劣化については保証いたしません。

### <内部に異物を入れないでください>

●内部に燃えやすいものや、金属片が入った場合、水などの液体がかかった 場合は、接続しているケーブルを抜き、お買い上げいただいた販売店又は 弊社にご相談ください。そのままでご使用になりますと火災や故障およ び感電事故の原因になります。

#### <接続ケーブルを傷つけないでください>

- ●ケーブルやプラグに無理な力を加えないでください。破損や断線の恐れが あります。
- ●ケーブルを傷つけたままご使用いただくと火災・感電の原因となります。

# 1. 特長

- ●最大24bit/96kHzの高音質デジタルレコーディングに対応。
- ●ハイクオリティーなA/Dコンバーター搭載。
- ●ボーカルやアコースティック楽器をスタジオクオリティで録音。
- ●YouTubeなどの動画収録用マイクとしても最適。
- ●GarageBand、Logic Pro、Main Stage対応。
- ●耐久性に優れた高級感のあるメタルハウジング。
- ●外部電源不要のバスパワータイプだからケーブル1本で簡単接続。
- ●マイクゲインコントローラーで入力レベルを+40dBまで調整可能。
- ●iOSデバイス用のLightningケーブルとMac·Windowsパソコン用のUSBケーブ ルを同梱。

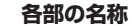

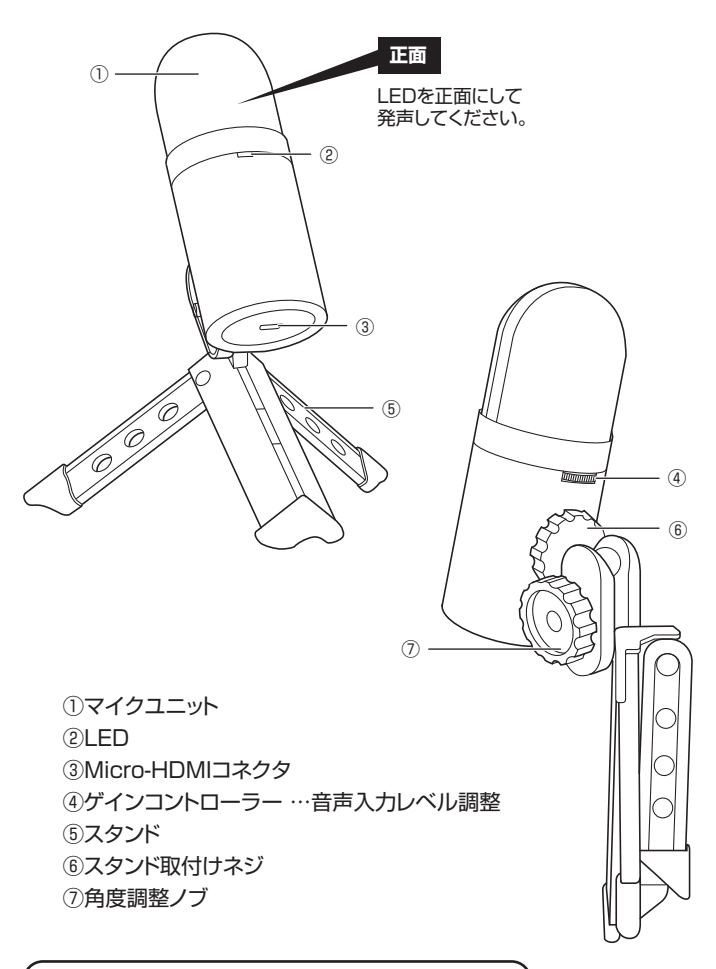

# 専用スタンドの取外し方

スタンド取付けネジのノブを左方向に回して取外してください。

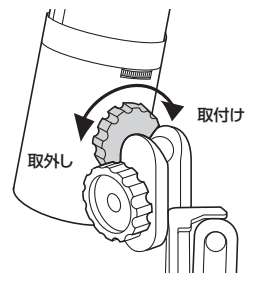

## 2. 仕様

| 形 式       | バックエレクトレット・コンデンサータイプ                                         |  |  |  |  |  |  |
|-----------|--------------------------------------------------------------|--|--|--|--|--|--|
| 指向性       | 単一指向性                                                        |  |  |  |  |  |  |
| 周波数特性     | 20~20,000Hz                                                  |  |  |  |  |  |  |
| インピーダンス   | 2.2KΩ                                                        |  |  |  |  |  |  |
| サンプリング周波数 | 96kHzまで                                                      |  |  |  |  |  |  |
| ビット 数     | 24bit                                                        |  |  |  |  |  |  |
| 動作電圧      | USB DC5V、Lightning DC3.3V                                    |  |  |  |  |  |  |
| インターフェース  | Micro-HDMI                                                   |  |  |  |  |  |  |
| サイズ・重量    | W42×D42×H108mm·約184g                                         |  |  |  |  |  |  |
|           | iOS 7.02以降(Made for iPhone 6s Plus / iPhone 6s /             |  |  |  |  |  |  |
|           | iPhone 6 Plus / iPhone 6 / iPhone 5                          |  |  |  |  |  |  |
| 対応のS      | iPad Air 2 / iPad mini 4 / iPad mini 3                       |  |  |  |  |  |  |
| 対応機種      | iPod touch 5th generation)                                   |  |  |  |  |  |  |
|           | Mac OS X10.6以降、                                              |  |  |  |  |  |  |
|           | Windows 10.8.1 (32bit.64bit).8 (32bit.64bit).7 (32bit.64bit) |  |  |  |  |  |  |

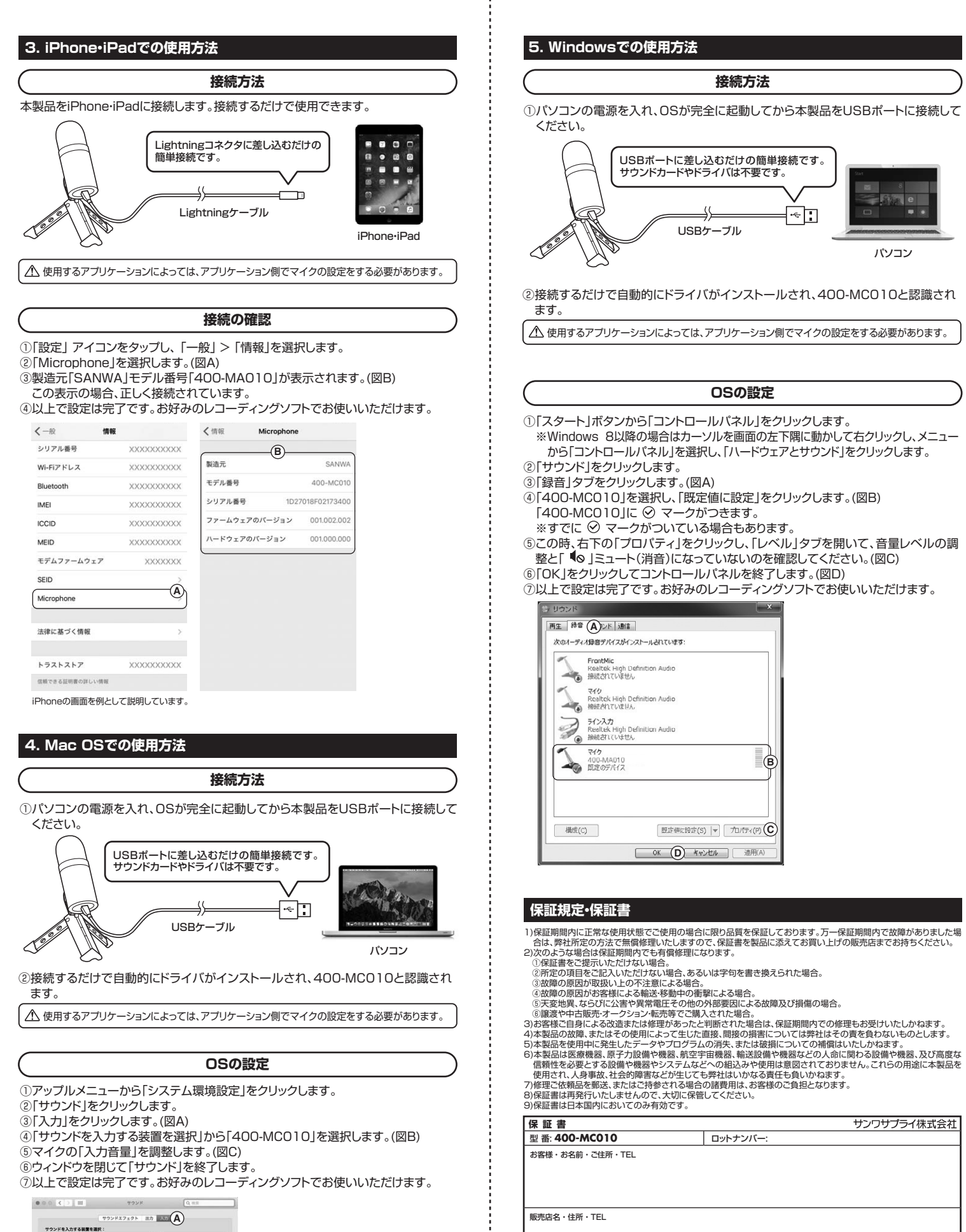

<u>(</u>B)

(C)

— •(i)) □ 河台

入力自量: 🌡

288: 4 -------

メニューパーに音量を表示

# 5. Windowsでの使用方法

### 接続方法

①パソコンの電源を入れ、OSが完全に起動してから本製品をUSBポートに接続して

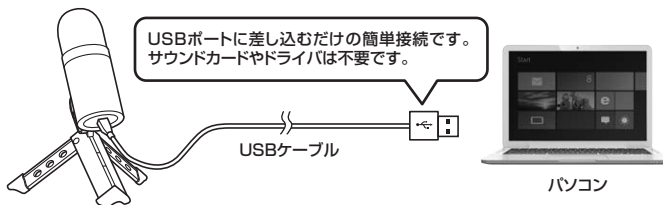

②接続するだけで自動的にドライバがインストールされ、400-MC010と認識され

▲ 使用するアプリケーションによっては、アプリケーション側でマイクの設定をする必要があります。

# OSの 設定

- ①[スタート」ボタンから「コントロールパネル」をクリックします。 ※Windows 8以降の場合はカーソルを画面の左下隅に動かして右クリックし、メニュー
- ③「録音」タブをクリックします。(図A)
- ④「400-MC010」を選択し、「既定値に設定」をクリックします。(図B) 「400-MC010」に ⊘ マークがつきます。
  - ※すでに ② マークがついている場合もあります。
- ⑤この時、右下の「プロパティ」をクリックし、「レベル」タブを開いて、音量レベルの調 整と「 ● 」ミュート(消音)になっていないのを確認してください。(図C)
- ⑥「OK」をクリックしてコントロールパネルを終了します。(図D)
- ⑦以上で設定は完了です。お好みのレコーディングソフトでお使いいただけます。

| 10 | FrontMic<br>Realtek High Definition Audio<br>接続されていません |  |  |  |  |  |
|----|--------------------------------------------------------|--|--|--|--|--|
| 1  | マイク<br>Realtek High Definition Audio<br>接続されていません      |  |  |  |  |  |
| 2  | ライン入力<br>Realtek High Definition Audio<br>接続されていません    |  |  |  |  |  |
| 1  | マイク<br>400-MA010<br>間定のデルイス                            |  |  |  |  |  |

| 保証書             |   |   |   |          | サンワサプライ株式会社     |
|-----------------|---|---|---|----------|-----------------|
| 型 番: 400-MC010  |   |   |   | ロットナンバー: |                 |
| お客様・お名前・ご住所・TEL |   |   |   |          |                 |
|                 |   |   |   |          |                 |
|                 |   |   |   |          |                 |
|                 |   |   |   |          |                 |
| 販売店名・住所・TEL     |   |   |   |          |                 |
|                 |   |   |   |          |                 |
|                 |   |   |   |          |                 |
| お買い上げ年月日        | 年 | 月 | в |          | 保証期間 ご購入日から6ヶ月間 |

本取扱説明書の内容は、予告なしに変更になる場合があります。

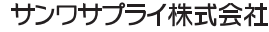